# O en XenServer (iSCSI MPIO)

### Sumario

- 1 Introdución
- 2 Configurar destino iSCSI na NAS
- 3 Configurar host xen03
- 4 Habilitar Multipath
- 5 Engadir SR iSCSI

### Introdución

- Na primeira metade do curso viuse como implantar alta dispoñibilidade para conexións iSCSI, en Windows e en Linux, facendo uso do Multipath I/O (MPIO).
- Nesta ocasión vaise ver como realizar MPIO en XenServer.
- XenServer recomenda que a activación de MPIO se realice antes de ter conectado ningún SR iSCSI, por iso vaise crear un novo host, **xen03** para ver como se activaría esta funcionalidade.
- A imaxe seguinte amosa como sería unha configuración en Alta Dispoñibilidade Ideal.

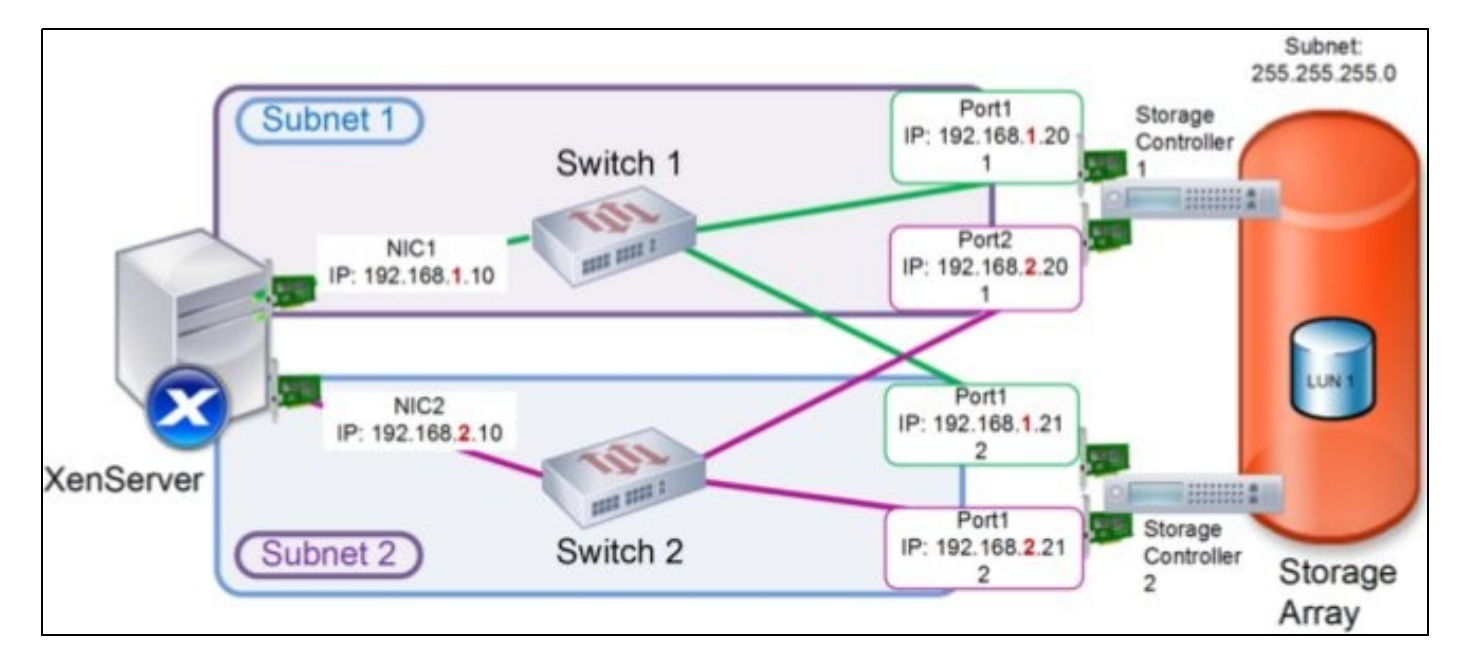

• Observar:

- A NAS/SAN ten 2 controladoras para acceder aos datos
- Cada controladora ten 2 tarxetas de rede
- Cada controladora ten unha tarxeta de rede conectada a cada un dos switches.
- O servidor ten 2 tarxetas de rede
- Por tanto, o host (iniciador) ten 4 camiños posibles para chegar ao destino.
- Cada tarxeta do host está nunha subrede IP distinta.
- Cada tarxeta de cada controladora está nunha subrede IP distinta.

• A continuación vaise dar solución ao escenario 6.M, que é un pouco máis sinxelo que o anterior:

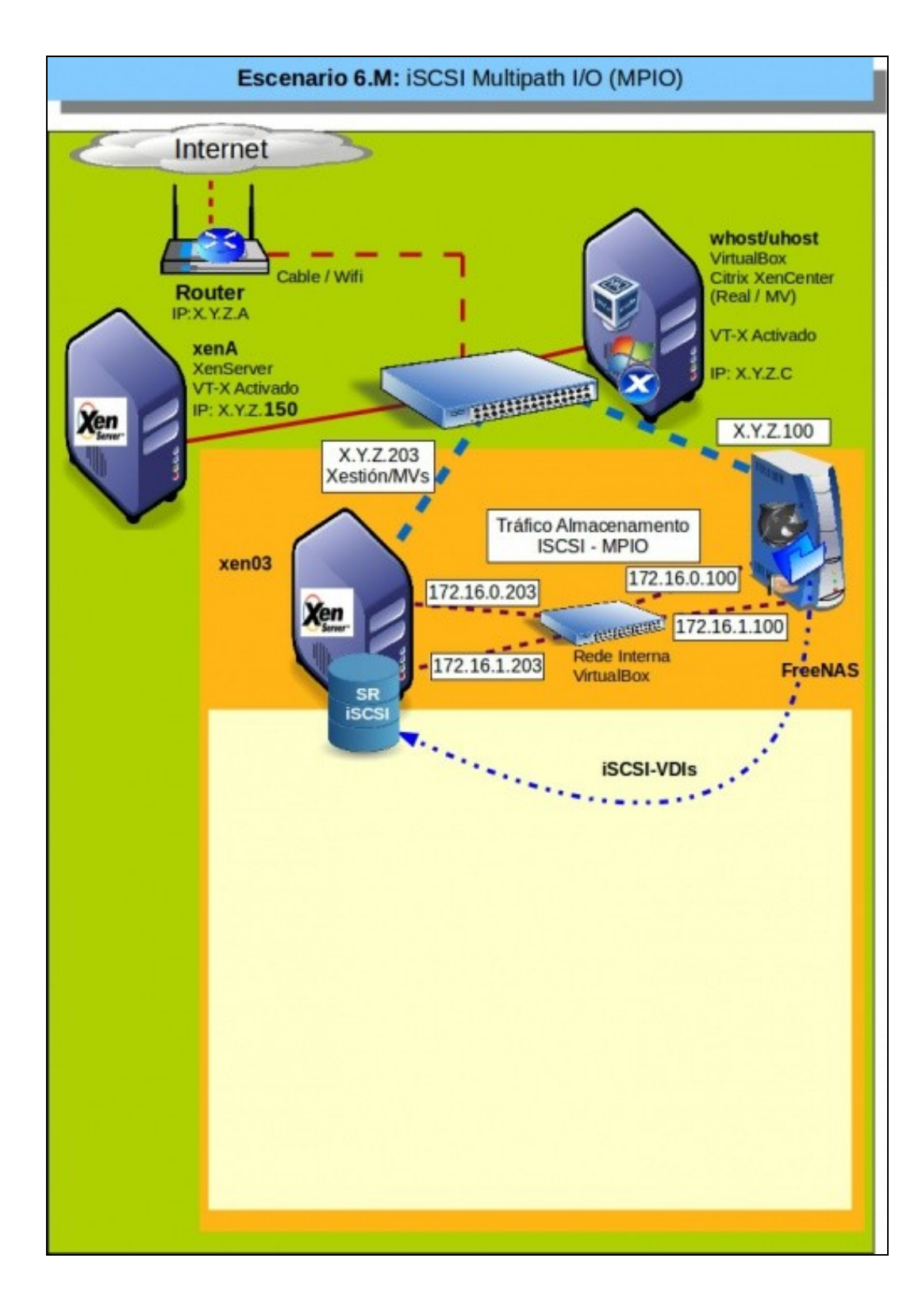

- Observar que para o tráfico de Almacenamento de xen03 temos 2 tarxetas de rede en 2 subredes IP distintas: 172.16.0.0/24 e 172.16.1.0/24
- O mesmo pasa coa NAS.
- O escenario ideal, para ter alta dispoñibilidade implicaría que cada rede IP estivera conectada a un switch distinto. En VirtualBox pódense crear 2 Redes Internas con 2 nomes distintos, unha para cada subrede IP.
- A imaxe seguinte amosa este último escenario e o recomendable a implantar nun escenario real, pois se falla un Switch sempre nos quedará o outro mentres arranxamos/substituímos o que fallou.

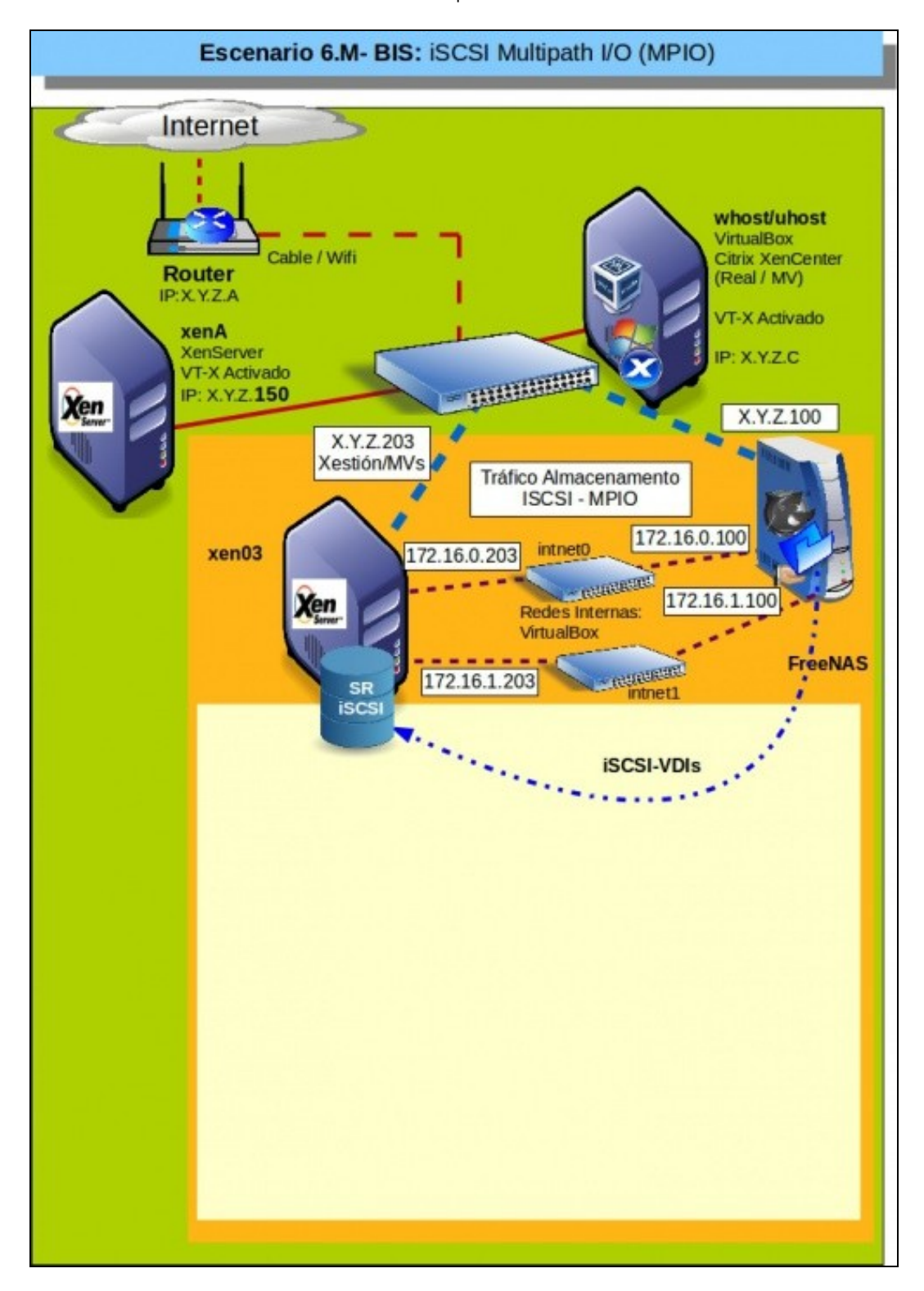

A continuación en VirtualBox pódense crear dúas redes internas (como se tivésemos dous switches) ou unha soa rede interna para todos os adaptadores do escenario (como se tivéramos un só switch). É este último o que se implanta no presente material.

## Configurar destino iSCSI na NAS

- Imos configurar o Iniciador e o Portal do recurso iSCS\_VDIs para poder realizar MultiPath.
- Como imos usar o mesmo dispositivo iSCSI que nalgún escenario anterior é aconsellable que todos os demais hosts estean apagados.

| ISCSI X                                                              |                                          |                         |         | _                        |                          |                                   |                       |                       |
|----------------------------------------------------------------------|------------------------------------------|-------------------------|---------|--------------------------|--------------------------|-----------------------------------|-----------------------|-----------------------|
| Configuración                                                        | Global del D                             | estino Po               | ortales | Iniciadores              | Acceso                   | autorizado                        | Destinos              | Extender              |
| ID de Grupo                                                          | Iniciadores                              | Red Autor               | rizada  |                          | Comenta                  | srio                              |                       |                       |
| 1                                                                    | ALL                                      | 172.16.0.               | 0/24 17 | 2.16.1.0/24              | Equipos                  | da rede SA                        | N Editar              | Borrar                |
|                                                                      |                                          |                         |         |                          |                          |                                   |                       |                       |
| Add Initiator                                                        |                                          |                         |         |                          |                          |                                   |                       |                       |
| Add Initiator<br>OS Iniciad                                          | ores indic                               | ar que s                | se adr  | niten peti               | cións d                  | ende a re                         | ede 172.              | 16.1.0/24             |
| add Initiator<br>os Iniciad<br>ISCSI X                               | ores indic                               | car que s               | se adr  | niten peti               | cións d                  | ende a re                         | ede 172.              | 16.1.0/24             |
| Add Initiator<br>os Iniciad<br>iSCSI ×<br>Configuració               | ores india                               | car que s               | se adr  | miten peti<br>tales Inic | cións d<br>ladores       | ende a re<br>Acceso a             | ede 172.<br>utorizado | 16.1.0/24<br>Destinos |
| Add Initiator<br>os Iniciad<br>iSCSI ×<br>Configuració<br>ID de Grup | ores india<br>in Global de<br>to Escucha | car que s<br>el Destino | se adr  | niten peti<br>tales Inic | cións d<br>ladores<br>Co | ende a re<br>Acceso a<br>mentario | ede 172.<br>utorizado | 16.1.0/24<br>Destinos |

En **Portales** engadir que o dispositivo tamén se exporta pola IP 172.16.1.100.

| Servicios X iS  | csi ×  |   |
|-----------------|--------|---|
| Nucleo (Core) P | lugins |   |
| AD              | OFF    | 4 |
| AFP             | OFF    | 4 |
| CIFS            | ON     | 4 |
| DNS Dinamica    | OFF    | 4 |
| FTP             | OFF    | ٩ |
| ISCSI           | ON     | ٩ |

#### Configurar host xen03

Configurar host xen03

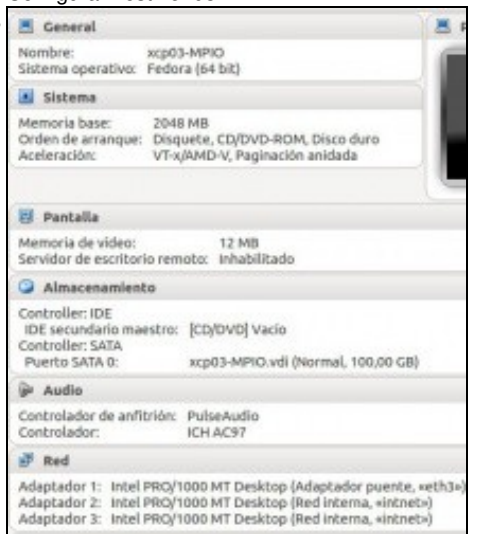

Crear un host en VirtualBox con 3 adaptadores de rede.

#### O 1º en modo Ponte Promiscuo

.

#### e os 2 restantes en modo Rede Interna

| vs: Server View *  | 🐻 кср03-МРВ    | 0           |           |        |       |        |        | Loge         | ged in as:  | Local root |
|--------------------|----------------|-------------|-----------|--------|-------|--------|--------|--------------|-------------|------------|
| φ                  | Search General | Memory      | Storage   | Networ | king  | NICs C | onsole | Performance  | e Users     | Logs       |
| XenCenter          | Server Netwo   | orias       |           |        |       |        |        |              |             |            |
| DVD drives         | Networks       |             |           |        |       |        |        |              |             |            |
| Removable storage  | Name           | Description | NEC       |        | LAN   | Auto   | Link   | Status       | MAC         | 5          |
| Pool - Heteroxéneo | Network 0      |             |           |        |       |        |        | nected (     | 08-00-27-84 |            |
| Pool - Homoseneo   | A Network 1    |             | NEC       | 1 .    |       | Yes    | Con    | nected       | 08.00.27.15 | 65.7c 15   |
|                    | A Network 2    |             | NIC       | 2 -    |       | Yes    | Con    | nected       | 08:00:27:47 | 1e6:73 15  |
|                    | Add Network    | Proj        | perties   |        | Remov | e      |        |              |             |            |
|                    | IP Address C   | onfigurati  | on        |        |       |        |        |              |             |            |
|                    | Server         | Interface   | Netw      | ork    | NIC   | IP Set | tup    | IP Address   | Subn        | et mask    |
|                    | scp03-MPIO     | Manageme    | ent Netwo | arik 0 | NIC 0 | Static |        | 10.42.0.203  | 255.25      | 5.0.0      |
|                    | scp03-MPIO _   | Storage 1   | Netwo     | nk1    | NIC1  | Static |        | 172.16.0.203 | 255.25      | 5,255.0    |
|                    | scp03-MPIO     | _Storage 2  | Netwo     | sk2    | NCZ   | Static |        | 172.16.1.203 | 255.25      | 5,255.0    |

Instalar XenServer, actualizalo e configurar as ...

| Networks   |                 |           |        |          |             |                   |
|------------|-----------------|-----------|--------|----------|-------------|-------------------|
| Name       | Description     | NIC 🔺     | VLAN   | Auto     | Link Status | MAC               |
| Network    |                 | NIC 0     |        | Yes      | Connected   | 08:00:27:8e:1b:eb |
| A Network  | 1               | NIC 1     | -      | Yes      | Connected   | 08:00:27:19:65:7c |
| A Network  | 2               | NIC 2     | -      | Yes      | Connected   | 08:00:27:47:e6:73 |
| Add Netwo  | ork             | ties      | Remove |          |             |                   |
| IP Address | s Configuration | 1         |        |          |             |                   |
| Server     | Interface       | Network   | NIC    | IP Setup | IP Addres   | s Subnet mask     |
| xcp03-MPIO | 🙎 Management    | Network 0 | NIC 0  | Static   | 10.42.0.203 | 255.255.0.0       |
| xcp03-MPIO | L Storage 1     | Network 1 | NIC 1  | Static   | 172.16.0.20 | 3 255.255.255.0   |
| xcp03-MPIO | Storage 2       | Network 2 | NIC 2  | Static   | 172.16.1.20 | 3 255.255.255.0   |

... IPs de cada interface como na figura.

### **Habilitar Multipath**

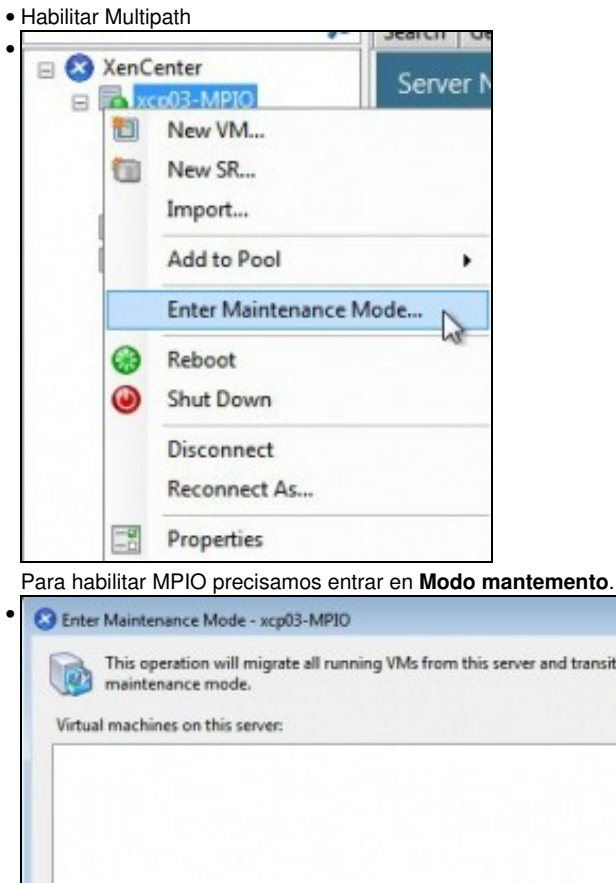

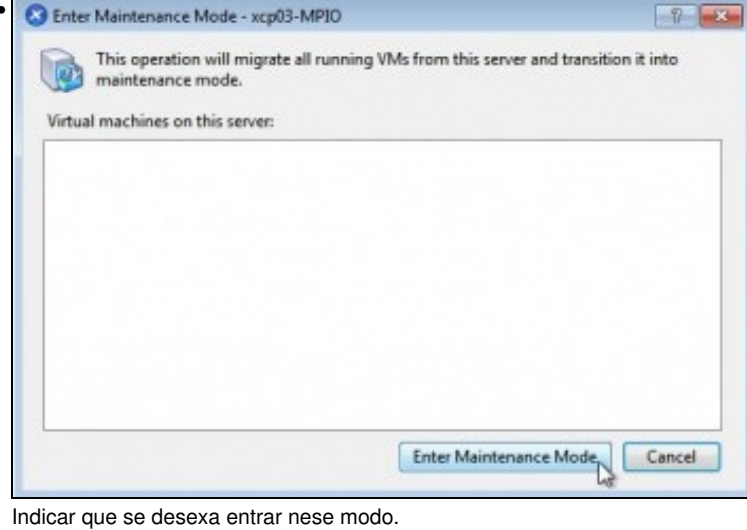

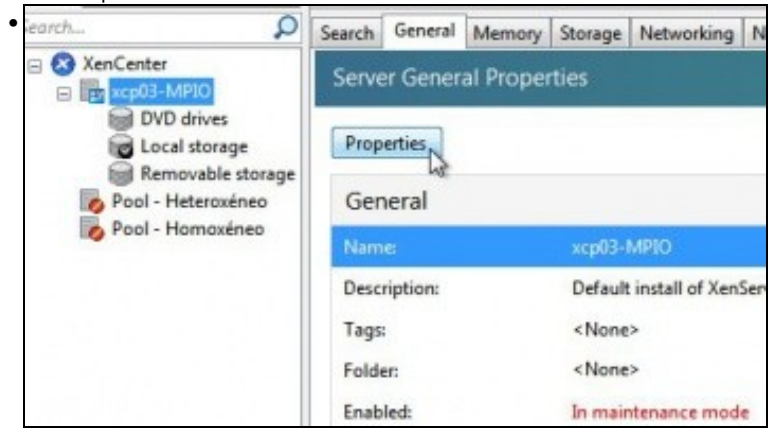

Premer en Propiedades do host.

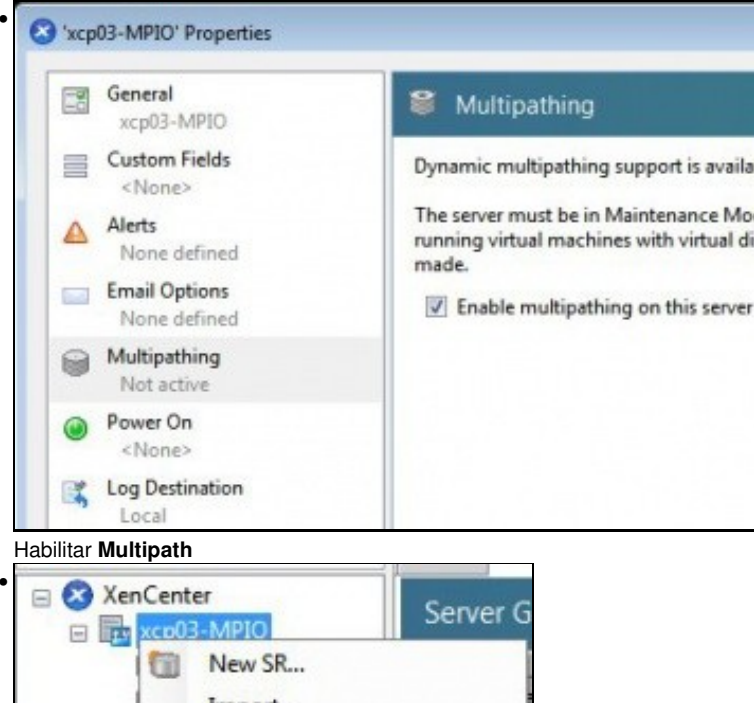

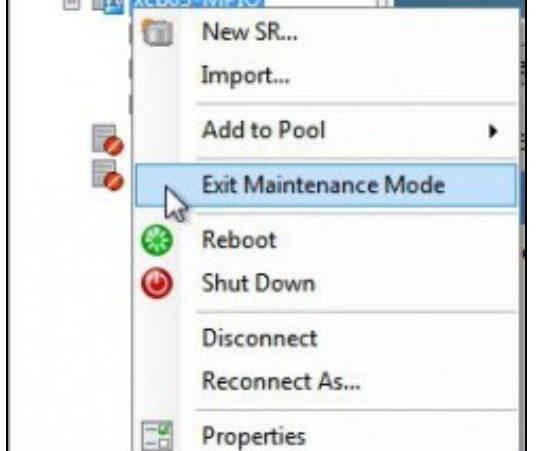

Saír do modo mantemento.

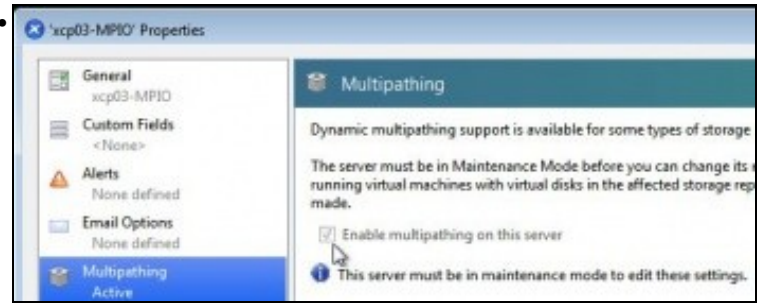

En Propiedades do host comprobar que está habilitado o Multipath.

# Engadir SR iSCSI

Engadir SR iSCSI

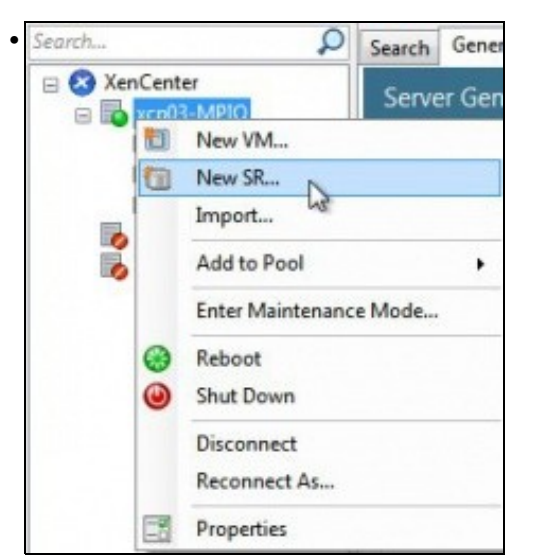

Engadir un novo SR...

| Choose the ty | pe of new storage           |
|---------------|-----------------------------|
| Туре          | Virtual disk storage        |
| Name          | NFS VHD                     |
| Location      | Software iSCSI              |
|               | Hardware HBA                |
|               | StorageLink technology      |
|               | ISO library                 |
|               | Windows File Sharing (CIFS) |
|               | NFS ISO                     |

Escoller Software iSCSI

| New Storage Repositor | y - xcp03-MPIO<br>want to call this Sto | rage Repository?                                  |
|-----------------------|-----------------------------------------|---------------------------------------------------|
| Туре                  | Provide a r                             | name and a description (optional) for your SR.    |
| Name                  | Name                                    | Almacenamento (SCSI (MPIO)                        |
| Location              | V Autogr                                | enerate description based on SR settings (e.g., I |

Indicar un nome para o SR

| proceeding.  |                           |                 |
|--------------|---------------------------|-----------------|
| Target Host: | 172.16.0.100,172.16.1.100 | 1 3260          |
| Use CHAI     |                           |                 |
| Usen         | admin                     |                 |
| Passwordt    | •••••                     |                 |
| Target IQNE  |                           | * Discover IQNs |
|              |                           |                 |

Observar 2 cousas: en **Target** indicáranse tódalas IPs polas que está dispoñible o destino iSCSI na NAS: **172.16.0.100,172.16.1.100**. A segunda cousa é que se puxo mal o nome de usuario ... Co cal non imos poder descubrir nada, ate que

|                                                                                                    |                                                                                   | the second second second second second second second second second second second second second second second se |                          |               |                         |                                    |     |
|----------------------------------------------------------------------------------------------------|-----------------------------------------------------------------------------------|----------------------------------------------------------------------------------------------------|--------------------------|---------------|-------------------------|------------------------------------|-----|
| root@xcp03-                                                                                                    | MPIO "1# 1s.                                                                      | /etc/iscsi/ -1                                                                                                  |                          |               |                         |                                    |     |
| ruxr-xr-x 2                                                                                                    | root root 4                                                                       | 096 Nov 26 12:57                                                                                                | 2 Marine                 |               |                         |                                    |     |
| ru-r 1                                                                                                    | root root                                                                         | 73 May 26 19:47                                                                                                 | initiatorname.is         | icsi          |                         |                                    |     |
| ruxruxrux 1                                                                                                    | root root                                                                         | 19 May 26 18:55                                                                                                 | iscsid.conf -> i         | scsid-d       | efault.c                | onf                                |     |
| ru 1                                                                                                    | root root 8                                                                       | 203 Nov 22 2012                                                                                                 | 2 iscsid-default.c       | onf           |                         |                                    |     |
| -ru 1                                                                                                    | root root a                                                                       | 0 Mars 26 19:33                                                                                                 | lock                     | 11            |                         |                                    |     |
| ru 3                                                                                                    | root root 4                                                                       | 096 May 26 19:33                                                                                                | B mail largett           |               |                         |                                    |     |
| root@xcp03-                                                                                                    | MP10 ~1#                                                                          |                                                                                                    |                          |               |                         |                                    |     |
| root@xcp03-                                                                                                    | MP10 "1# rm .                                                                     | /etc/iscsi/send_                                                                                                | targets/ -r              |               |                         |                                    |     |
| m: descend                                                                                                    | into directo                                                                      | ry /etc/iscsi/s                                                                                                 | end_targets/'? y         | 15 0 10       | 926012                  |                                    |     |
| m: penoue r                                                                                                    | emular file                                                                       | 'zetcziscsizsend                                                                                                | tarmets//172.16.         | 0.100.3       | 268/st c                | onfig'7                            |     |
| 1                                                                                                    |                                                                                   |                                                                                                    |                          |               |                         |                                    |     |
| n: renoue d                                                                                                    | irectory '/e                                                                      | tc/iscsi/send_ta                                                                                                | rgets//172.16.0.1        | 00,3260       | '? y                    |                                    |     |
| m: renove d                                                                                                    | irectory '/e                                                                      | tc/iscsi/send_ta                                                                                                | argets/'? y              |               |                         |                                    |     |
| rootexcp03-                                                                                                    | IL UIT                                                                            |                                                                                                    |                          |               |                         |                                    |     |
| Borremos a                                                                                                    | carpeta ser                                                                       | n targets de /e                                                                                                 | tc/iscsi. Tamén v        | alía bor      | rar o fic               | heiro <b>st</b>                    | cor |
| Permide a target                                                                                                    | host for your ISC                                                                 | Storage indication                                                                                              | wour tarnet KIN and your | r tarnet I II | Nhefore                 |                                    | 1   |
| CONTINUE & Dalight                                                                                                    |                                                                                   | at atomage, more acong                                                                                          | Joan unger ren und Joa   | - inger co    | TT BELLETE              |                                    |     |
| proceeding.                                                                                                    | non nor your De                                                                   |                                                                                                    |                          |               |                         |                                    |     |
| proceeding.                                                                                                    | non to you be                                                                     |                                                                                                    |                          |               |                         |                                    |     |
| proceeding.                                                                                                    | nou to you be                                                                     |                                                                                                    |                          |               |                         |                                    |     |
| proceeding.<br>Target Host:                                                                                                    | 172.16.0.100,1                                                                    | 72.16.1.100                                                                                                    |                          |               | 1                       | 3260                               |     |
| proceeding.<br>Target Host:                                                                                                    | 172.16.0.100,1                                                                    | 72.16.1.100                                                                                                    |                          |               | t                       | 3260                               |     |
| proceeding.<br>Target Host:                                                                                                    | 172.16.0.100,13                                                                   | 72.16.1.100                                                                                                    |                          |               |                         | 3260                               |     |
| proceeding.<br>Target Host:                                                                                                    | 172.16.0.100,1                                                                    | 7216.1.100                                                                                                    |                          |               |                         | 3260                               |     |
| Target Host:                                                                                                    | 172.16.0.100,1                                                                    | 7216.1.100                                                                                                    |                          |               |                         | 3260                               |     |
| Proceeding.<br>Target Host:<br>I Use CHAP<br>User:                                                                                                    | 172.16.0.100,1<br>cursosv                                                         | 7216.1.100                                                                                                    |                          |               |                         | 3260                               |     |
| proceeding.<br>Target Host:<br>IV Use CHAP<br>User:<br>Password:                                                                                          | 172.16.0.100,1<br>cursosv                                                         | 7216.1.100                                                                                                    |                          |               | :                       | 3260                               |     |
| proceeding.<br>Target Host:<br>Use CHAP<br>User:<br>Password:                                                                                             | 172.16.0.100,12                                                                   | 72.16.1.100                                                                                                    |                          |               |                         | 3260                               |     |
| proceeding.<br>Target Host:<br>Use CHAP<br>User:<br>Password:<br>Target IQN:                                                                              | 172.16.0.100,1<br>cursosv                                                         | 7216.1.100                                                                                                    |                          | *             | t                       | 3260<br>er IQNs                    |     |
| proceeding.<br>Target Host:<br>Use CHAP<br>User:<br>Password:<br>Target JQN:<br>Target JUN:                                                               | 172.16.0.100,1                                                                    | 7216.1.100                                                                                                    |                          | •             | t<br>Discow             | 3260<br>er IQNs                    |     |
| proceeding.<br>Target Host:<br>Use CHAP<br>User:<br>Password:<br>Target IQN:<br>Target LUN:                                                               | 172.16.0.100,13                                                                   | 72.16.1.100                                                                                                    |                          | *             | Discove                 | 3260<br>er IQNs<br>er LUNs         |     |
| proceeding.<br>Target Host:<br>Use CHAP<br>User:<br>Password:<br>Target IQN:<br>Target LUN:<br>Volvemos a                                                 | 172.16.0.100,11                                                                   | 72161100                                                                                                    | usuario ben.             | *             | :<br>Discove<br>Discove | 3260<br>er IQNs<br>er LUNs         |     |
| proceeding.<br>Target Host:<br>Use CHAP<br>User:<br>Password:<br>Target IQN:<br>Target IQN:<br>Volvemos a<br>Target IUN:                                  | 172.16.0.100,11<br>cursosv<br>cursosv<br>comezar, p                               | 72161100                                                                                                    | usuario ben.             | *             | 2<br>Discove<br>Discove | 3260<br>er IQNs<br>er LUNs         |     |
| proceeding.<br>Target Host:<br>Use CHAP<br>User:<br>Password:<br>Target IQN:<br>Target LUN:<br>Volvemos a<br>Target Host:                                 | 172.16.0.100,13<br>cursosv<br>comezar, p<br>172.16.0.100,13                       | 72161100<br>••••<br>ero esta vez co<br>72161100                                                                 | usuario ben.             | *             | t<br>Discove<br>Discove | 3260<br>er IQNs<br>er LUNs<br>3260 |     |
| proceeding.<br>Target Host:<br>Voser:<br>Password:<br>Target IQN:<br>Target IQN:<br>Volvemos a<br>Target Host:                                            | 172.16.0.100,13<br>cursosv<br>comezar, p<br>172.16.0.100,13                       | 72161100<br>•••<br>ero esta vez co<br>72161100                                                                  | usuario ben.             | *             | :<br>Discove<br>Discove | 3260<br>er IQNs<br>er LUNs<br>3260 |     |
| proceeding.<br>Target Host:<br>Use CHAP<br>User:<br>Password:<br>Target IQN:<br>Target IQN:<br>Target IQN:<br>Volvemos a<br>Target Host:<br>Volvemos CHAP | 172.16.0.100,13<br>cursosv<br>comezar, p<br>172.16.0.100,13                       | 72161100<br>•••<br>ero esta vez co<br>72161100                                                                  | usuario ben.             | ¥)<br>¥)      | Discove<br>Discove      | 3260<br>er IQNs<br>er LUNs<br>3260 |     |
| proceeding.<br>Target Host:<br>Use CHAP<br>User:<br>Password:<br>Target IQN:<br>Target IQN:<br>Volvemos a<br>Target Host:<br>Use CHAP                     | 172.16.0.100,13<br>cursosv<br>cursosv<br>comezar, p<br>172.16.0.100,13            | 72161100<br>•••<br>ero esta vez co<br>72161100                                                                  | usuario ben.             | *             | Discove<br>Discove      | 3260<br>er IQNs<br>er LUNs<br>3260 |     |
| proceeding.<br>Target Host:<br>Use CHAP<br>User:<br>Password:<br>Target IQN:<br>Target IQN:<br>Target LUN:<br>Volvemos a<br>Target Host<br>Volvemos a     | 172.16.0.100,13<br>cursosv<br>cursosv<br>comezar, p<br>172.16.0.100,13<br>cursosv | 72161100<br>•••<br>ero esta vez co<br>72161100                                                                  | usuario ben.             | *             | Discove<br>Discove      | 3260<br>er IQNs<br>er LUNs<br>3260 |     |
| proceeding.  Target Host:  User: Password:  Target IQN: Target IQN: Volvemos a Target Host:  User: User:                                                  | 172.16.0.100,11<br>cursosv<br>comezar, p<br>172.16.0.100,12<br>cursosv            | 72161100<br>•••<br>ero esta vez co<br>72161100                                                                  | usuario ben.             | *             | Discove<br>Discove      | 3260<br>er IQNs<br>er LUNs<br>3260 |     |

Observar que recibimos 3 respostas:

- Unha por cada IP do portal

Target IQN:

Target LUN:

.

- e outra común que comeza por \*. Isto é porque esta NAS non envía un único identificador aínda que teñan varias IPs polas que escoitar. Pois neste caso temos que seleccionar a oferta que comeza por \*.

Discover IQNs

Discover LUNs

-

Q,

| Target returns one IQN           | Г                                   |
|----------------------------------|-------------------------------------|
| 1qn.1993-66.com/vetapp.sn1350274 | 52 Produce same in any<br>XetServer |
| Target returns multiple IQNs     |                                     |
| (3) 192.168,17.16                | Artisever Lawren for any            |

iqn.2013-04.ga.cursosv.istgt:iscsi-nfs (172.16.1.100:3260)

ign 2013-04.ga.cursosv.istgtiscsi-nfs (172.16.1.100:3260) ign 2013-04.ga.cursosv.istgtiscsi-nfs (172.16.0.100:3260) eira.

| arget Hosti            | 172.16.0.100,172.16.1.100                                                                                                    |                                                                                                    |                                                                              |                                                               | : 3260                                                          |
|------------------------|----------------------------------------------------------------------------------------------------|----------------------------------------------------------------------------------------------------|------------------------------------------------------------------------------|---------------------------------------------------------------|-----------------------------------------------------------------|
| Use CHAP               |                                                                                                    |                                                                                                    |                                                                              |                                                               |                                                                 |
| Usen                   | cursosv                                                                                                    |                                                                                                    |                                                                              |                                                               |                                                                 |
| Password:              | •••••                                                                                                    |                                                                                                    |                                                                              |                                                               |                                                                 |
| arget IQN:             | (* (172.16.0.100,172.16.1.100.32                                                                                                    | 50)                                                                                                    |                                                                              | • Dise                                                        | cover IQNs                                                      |
| arget LUN:             |                                                                                                    |                                                                                                    |                                                                              | - Dise                                                        | cover LUNs                                                      |
| gora desc              | ubrimos as LUNs                                                                                                    |                                                                                                    |                                                                              |                                                               |                                                                 |
| arget Host:            | 172.16.0.100,172.16.1.100                                                                                                    |                                                                                                    |                                                                              |                                                               | : 3260                                                          |
| V Use CHAP             |                                                                                                    |                                                                                                    |                                                                              |                                                               |                                                                 |
| Usen                   | cursosv                                                                                                    |                                                                                                    |                                                                              |                                                               |                                                                 |
| Password               | •••••                                                                                                    |                                                                                                    |                                                                              |                                                               |                                                                 |
| arget IQN:             |                                                                                                    |                                                                                                    |                                                                              |                                                               |                                                                 |
|                        | * (172.16.0.100,172.16.1.100:326                                                                                                    | i0)                                                                                                    |                                                                              | <ul> <li>Uisc</li> </ul>                                      | over IQNs                                                       |
| Target LUN:            | * (172.16.0.100,172.16.1.100:328                                                                                                    | 80)<br>38 (FreeBSD)                                                                                                    |                                                                              | Disc                                                          | over IQNs<br>over LUNs                                          |
| Target LUN:            | * (172.16.0.100,172.16.1.100:328                                                                                                    | ið)<br>ið (FreeBSD)                                                                                                    |                                                                              | Disc                                                          | over LUNs                                                       |
| erget LUN:             | 172.16.0.100,172.16.1.100.328                                                                                                    | 0)<br>i8 (FreeBSD)                                                                                                    | Previous                                                                     | Finish                                                        | over LUNs<br>over LUNs<br>Cancel                                |
| lematamo:              | S                                                                                                    | 0)<br>i8 (FreeBSD)<br>c                                                                                                    | Previous ) (                                                                 | Finish                                                        | over LUNs<br>over LUNs<br>Cancel                                |
| Rematamos<br>New Stora | S<br>ge Repository                                                                                                    | 0)<br>i8 (FreeBSD)<br><                                                                                                    | Previous ] [                                                                 | Finish                                                        | over LUNs<br>over LUNs<br>Cancel                                |
| Rematamos<br>New Stora | S<br>ge Repository<br>An existing SR was found                                                                                                    | il on the select                                                                                                    | Previous ) [                                                                 | Finish                                                        | Cancel                                                          |
| Rematamos<br>New Stora | ge Repository<br>An existing SR was found<br>use the existing SR, or cli<br>on the disk and create a                                                                                                    | il on the select<br>ck Format to o<br>new SR.                                                                                    | Previous ] [<br>ed LUN. (<br>lestroy ar                                      | Finish Click Reatt                                            | Cancel                                                          |
| Rematamoo              | S<br>ge Repository<br>An existing SR was found<br>use the existing SR, or cli<br>on the disk and create a<br>Warning: to prevent data<br>not in use by any other s<br>or not connected to Xer                                               | I on the select<br>ck Format to d<br>new SR.<br>loss you mus<br>ystem, includi<br>nCenter.                                       | Previous ) (<br>ed LUN. (<br>lestroy ar<br>t ensure t<br>ng XenSe            | Finish Click Reat<br>ny data pr<br>that the Ll<br>erver hosts | Cancel<br>Cancel<br>Cancel<br>Cancel<br>Cancel<br>UN is<br>that |
| Rematamoo<br>New Stora | S<br>ge Repository<br>An existing SR was found<br>use the existing SR, or cli<br>on the disk and create a<br>Warning: to prevent data<br>not in use by any other s<br>ire not connected to Xer<br>SR size: 200 GB<br>SR UUID: bd5c6ab0-032f | N)<br>No (FreeBSD)<br>No the select<br>ck Format to c<br>new SR.<br>Noss you mus<br>ystem, includi<br>nCenter.<br>-87a5-1367-6fl | Previous) (<br>ed LUN. (<br>lestroy ar<br>t ensure t<br>ng XenSe<br>o49c86dd | Finish Click Reat<br>ny data pr<br>that the Ll<br>erver hosts | Cancel<br>Cancel<br>Cancel<br>Cancel<br>UN is<br>s that         |

Este dispositivo iSCSI xa fora configurado en xen00 nun escenario anterior, de aí a advertencia. Para no ter problemas xen00 debe estar apagado. Conectámolo...

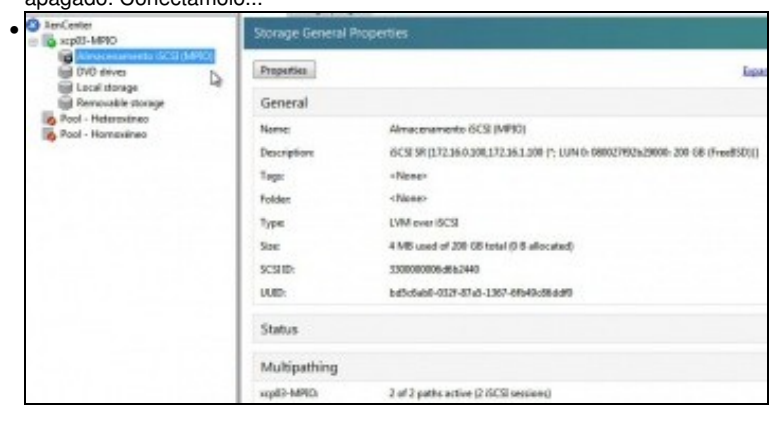

En Propiedades do SR podemos ver que o dispositivo está conectado e ...

| Jiatus                                                                                                    | 12.44                                                                                                    |                        | 1.69   |
|----------------------------------------------------------------------------------------------------|----------------------------------------------------------------------------------------------------|------------------------|--------|
| States                                                                                                    | OK                                                                                                    |                        |        |
| scp03-MPIO:                                                                                                 | Connected                                                                                                    |                        |        |
| Multipathing                                                                                                |                                                                                                    |                        | 16     |
| xcp03-MPIO:                                                                                                 | 2 of 2 paths active (2 iSCSI sessions)                                                                                                    |                        |        |
| que se teñe<br>root@xcp03                                                                                   | n operativos 2 camiños de 2 camiños posi<br>-NP10 îl# mpathutil status                                                                                                    | bles para cheg         | ar á N |
| que se teñe<br>root@xcp03<br>300000006d                                                                     | n operativos 2 camiños de 2 camiños posi<br>-MPIO ~]# mpathutil status<br>6b2440 dm-1 FreeBSD,iSCSI Disk                                                                                                    | bles para cheg         | ar á N |
| que se teñe<br>root@xcp03<br>300000006d<br>size=2006]<br>round=ro<br>\12:0:0:<br>round=ro                   | n operativos 2 camiños de 2 camiños posi<br>-MPIO ~]# mpathutil status<br>6b2440 dm-1 FreeBSD, iSCSI Disk<br>[features=0 ][hwhandler=0<br>bin 0 [prio=0][enabled]<br>0 sdc 8:32 [active][ready]<br>bin 0 [prio=0][enabled]                               | bles para cheg<br>IIrw | ar á N |
| que se teñe<br>root@xcp03<br>300000006d<br>size=20061<br>_ round-ro<br>_ 12:0:0:<br>_ round-ro<br>_ 11:0:0: | n operativos 2 camiños de 2 camiños posi<br>-MPIO ~]# mpathutil status<br>6b2440 dm-1 FreeBSD, iSCSI Disk<br>[features=0 ][hwhandler=0<br>bin 0 [prio=0][enabled]<br>9 sdc 8:32 [active][ready]<br>bin 0 [prio=0][enabled]<br>9 sdb 8:16 [active][readu] | bles para cheg<br>Ilru | ar á N |

Con mpathutil status vemos o balanceo.

• Agora poderíase comezar a crear MVs cuxos VDIs estarían no SR conectado por iSCSI á NAS facendo uso de MPIO.

-- Antonio de Andrés Lema e Carlos Carrión Álvarez (Maio-2013, Rev1: Feb 2014 - Rev2: Nov 2014)